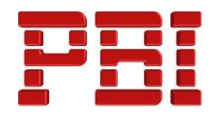

Le matériel didactique est disponible seulement en anglais mais le formateur donnera la matière en français.

# Lesson 1

Surface Concepts and Imported Geometry **Course Overview** Hide/Show Tree Items Accessing Commands Importing Data **3D Model Types** Wireframe Models Surface Models Solid Models Definitions Geometry vs. Topology What is a Solid? **Euler's Formula** Behind the Scenes Case Study: Solids vs. Surface **Extruded Surface Planar Surface** Trim Surface Untrim Surface Face Curves and Mesh P Four-Sided Surfaces ... Knit Surface Gap Control Creating Solids from Surface Thicken Create Solid Summary Decomposing a Solid into Si **Delete Face** Additional Surface Concepts Edges vs. Holes Surface Types Importing and Mold Design Modeling Kernels Contents of a CAD File File Formats Formal Recommendations **File Translation** Why Do Imports Fail?

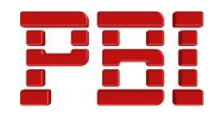

SOLIDWORKS Import Options 3D Interconnect for Native File Formats 3D Interconnect for Neutral File Formats Case Study: Importing a STEP File Import Diagnostics Accessing Import Options **Comparing Geometry** Addressing Translation Errors Case Study: Repairing and Editing Imported Geometry Check Entity **Display Curvature Patching Strategies Filled Surface** Another Strategy Procedure for Rebuilding Fillets Making Copies of Faces **Offset Surface Extend Surface Editing Imported Parts Delete Hole** Exercise 1 : Import Diagnosis Exercise 2: Using Import Surface and Replace Face

# Lesson 2

# Core and Cavity

Core and Cavity Mold Design Steps in the Mold Design Process Summary of Steps SOLIDWORKS Mold Tools Case Study: Camera Body Mold Analysis Tools **GPU-based** Processing Analyzing Draft on a Model What is Draft? Determining the Direction of Pull Using the Draft Analysis Tool Positive and Negative Draft **Requires Draft Draft Analysis Options** Gradual Transition **Face Classification Find Steep Faces** 

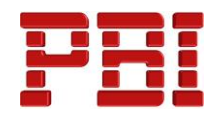

Adding Draft Scaling the Model Establish the Parting Lines Parting Lines Options Manual Parting Lines Shut-Off Surfaces Shut-off Surface Patch Types Manual Shut-off Surfaces Creating the Parting Surface Parting Surfaces Options Smoothing the Parting Surface Surface Bodies Creating the Mold Tooling **Tooling Split** Seeing Inside the Mold Interlocking the Mold Tooling **Creating Interlock Surfaces** Creating Part and Assembly Files Completing the Mold Exercise 3: Casting Exercise 4: Ribbed Part Exercise 5: Dustpan

# Lesson 3

#### **Side Cores and Pins**

Additional Mold Tooling Additional Tooling Design Process Case Study: Power Saw Housing **Thickness Analysis Detecting Undercuts Undercut Analysis Trapped Molding Areas** Side Cores **Core Feature** Feature Freeze Lifters Core Pins Manual Selection Techniques **Selection Tools** The Message Pane Case Study: Mixer Base Modifying Shut-Off Surfaces

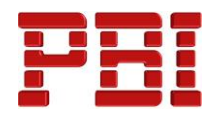

Manual Shut-Off Surfaces Manually Selecting Loops Completing the Tooling Exercise 6: Towing Mirror Exercise 7: Completing the Mixer Base Exercise 8: Electrode Design Exercise 8: Electrode Design

## Lesson 4

#### **Advanced Parting Line Options**

Case Study: Manual Parting Line Using Split Faces Using Entities to Split Case Study: Splitting a Part Creating Ruled Surfaces Exercise 9: Peeler

#### Lesson 5

#### **Creating Custom Surfaces for Mold Design**

Surface Modeling for Mold Design ... Case Study: Drill Bezel Manual Interlock Surfaces Using Select Partial Loop Ruled Surface Direction Problem Areas Creating the Parting Surface Organizing Surfaces Case Study: Router Bottom Manual Parting Surface Techniques... Organizing Manual Shut-off Surfaces Copying Surfaces Exercise 10: Power Strip Exercise 11: Router Top

#### Lesson 6

#### Advanced Surfacing for Mold Design

Surface Modeling for Mold Design The Mixer Case Study: Mixer Rear Housing Manual Parting Surface Insert Mold Folders Case Study: Mixer Handle Manual Shut-off Surfaces No Fill Shut-off Surfaces

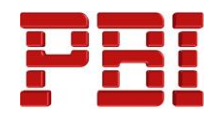

Manual Side Cores Exercise 12: Mixer Switch Exercise 13: Fan Bezel Lesson 7 **Alternative Methods for Mold Design** Alternate Methods for Mold Design When to use Alternate Methods Case Study: Using Combine and Split **Copying Bodies in Place** Creating a Cavity Case Study: Cavity Case Study: Using Surfaces **Techniques for Mold Tooling** Using the Up To Surface Method Using the Split Method Exercise 14: Handle Exercise 15: Filter Lesson 8 **Reusable Data Reusing Data** Library Features **Smart Components** 3D C'ontentCentral Task Pane SOLIDWORKS Resources Design Library Essentials of Using the Design Library **Folder Graphics** Main Directory Structure File Explorer Case Study: 3D ContentCentral Library Features Two Techniques for Locating Case Study: Create A Library Feature Library Feature Characteristics Organizing Library Feature Part Dimensions. **Replacing Dimensions Renaming Dimensions** Sorting Dimensions **Configurations in Library Features** Case Study: Water Line

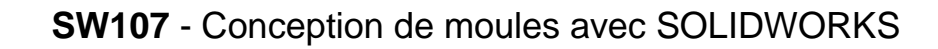

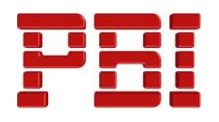

Creating Library Features from Existing Parts Smart Components Create the Defining Assembly Make Smart Component Inserting the Smart Component Inserting Smart Features Exercise 16: Smart Components Exercise 17: Complete Mold Insert Project Developing a Plan Modeling Repairs Runners and Gates Side Cores Ejector Pins Core Pins Creating Individual Parts

# Lesson 9

# **Completing the Mold Base**

Case Study: Mold Base Organizing the Assembly Assembly Structure Editing Modifying the Lifters Lifter Motion Ejector Pins Adding the Bezel Cooling the Mold Making the Drawing Making Changes Completing the Process